# Auto-Configuration On-Campus iPhone/iPad/iPod Touch Setup Instructions - Updated: October 24, 2012

Before starting your e-mail setup on your iPhone, please connect it to the Wi-Fi on campus.

If you already have your umb.edu e-mail on your device, delete that profile from your phone and start with fresh account settings. Refer to the last page of this document for removal instructions.

## Go to Settings.

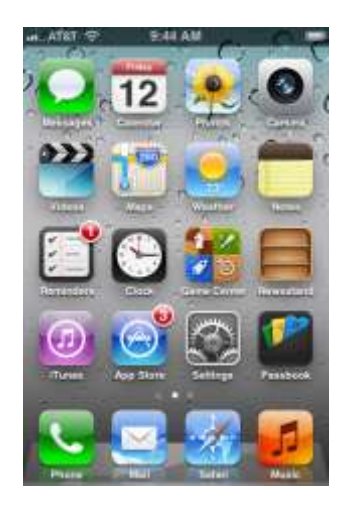

#### Select Microsoft Exchange.

### Go to Mail.

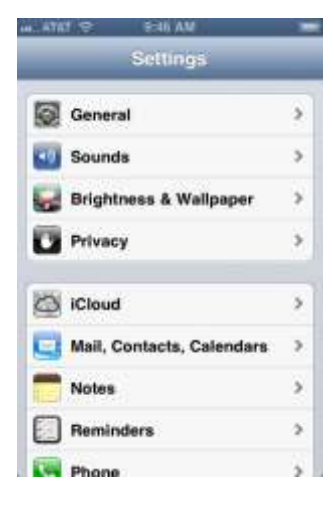

# Go to Add Account.

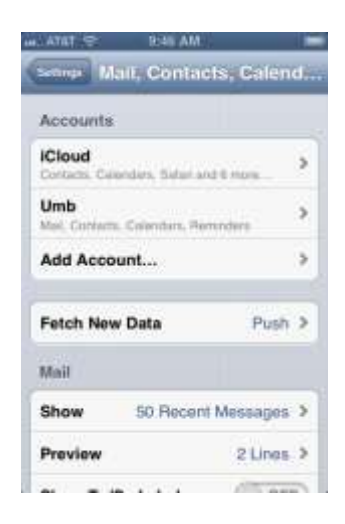

9 0

a

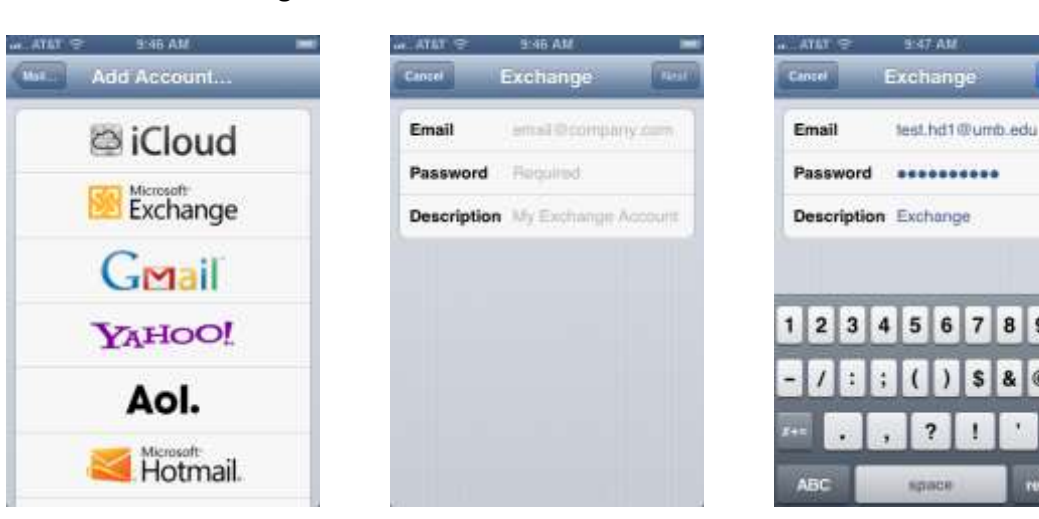

Enter your e-mail and password. In Description you create the name: UMB, Exchange, Work, etc.

As long as you are **connected to campus Wi-Fi** and your **credentials have been entered correctly**, your account will verify successfully at this stage and you can choose the items you'd like to sync. If you are **unsuccessful** at this stage, ensure you are using your **full e-mail address, correct password, and are connected to the campus Wi-Fi**. Attempt a **manual setup** if you are experiencing difficulty or if you are **off campus**.

| n. ATTAT 🛫 🗧 MAT AM 👘                                | Green Attac = 1.47 AM                                   | Adding Account                                                                                                    | Account Added                    |
|------------------------------------------------------|---------------------------------------------------------|----------------------------------------------------------------------------------------------------|----------------------------------|
| Email test.hd1@umb.edu Password Description Exchange | Mail ON<br>Contacts ON<br>Calendars OFF<br>Reminders ON | Mail Contacts Contacts Contact | Mail ON Contacts ON Contacts OFF |
|                                                      |                                                         |                                                                                                    |                                  |

Your new account (named **Exchange** in this example) will be listed and you can **return** to **settings** or your **home screen**. From the **Home Screen**, select **Mail**, then your new account.

| ATRY 😌 🕸:47 AM                                   | 100 | M. ATAT P   | 9:48 AM       | Chance                                                                                                    |         | e AYET 😒 | 0:43 AM                |      |
|--------------------------------------------------|-----|-------------|---------------|----------------------------------------------------------------------------------------------------|---------|----------|------------------------|------|
| Semon Mail, Contacts, Caler                      | nd  |             | 10            | 0                                                                                                    | 3       |          | Mailboxes              | Enit |
| Accounts                                         |     | Cantonian - | Calendar (R   |                                                                                                    | inina.  | 🚇 All    | Inboxes                | >    |
| iCloud<br>Contacts, Calendary, Salari and 6 more | >   | 022         | 19            |                                                                                                    | -       | ★ VIF    | •                      | ,    |
| Umb<br>Mal, Contacts, Calendars, Reminders       | >   | Videos      |               | permanente de la companya de la companya | inters  | 🖉 Um     | ь                      | ,    |
| Exchange<br>Mail, Contacta, Reminders            | >   |             | ۲             | <b>6</b> E                                                                                                    |         | Exe      | change                 | >    |
| Add Account                                      | >   | Herritaler. |               | - Somer New                                                                                                    | autorit | Account  | s                      |      |
| Full New Pole                                    | -   |             | <u>@</u>      |                                                                                                    |         | 😽 Um     | b                      | >    |
| Fetch New Data Push                              |     | Tures       | Aup Store Gar | tings Pos                                                                                                    | -shoek  | Exe      | change                 | >    |
| Mail                                             |     |             |               | 2                                                                                                    |         |          |                        |      |
| Show 50 Recent Messages                          | s>  | Phiene      | Wall 5        |                                                                                                    | Nate    |          | Apdamar Torthey Damand | E    |

It will take a **minute or two** for the newly added account to access the server. You will see **Checking for Mail** across the bottom of the screen. **As new mail is found, it will begin to appear in your Inbox**.

| at. ATET 😌 | 9:48 AM |     | ar. Atet 😌 🕀 | 9:48 AM           | -    | al. ATAT 😤 😑                               | 9:49 AM         |           |
|------------|---------|-----|--------------|-------------------|------|--------------------------------------------|-----------------|-----------|
| Exchange   | Inbox   | Eat | Exchange     | Inbox             | Edit | Exchange                                   | Inbox           | East      |
|            |         |     |              |                   |      | Alison E.<br>Check it out<br>Office 365 is | Murray          | Wednesday |
|            |         |     |              |                   |      |                                            |                 |           |
|            |         |     |              |                   |      |                                            |                 |           |
|            |         | R   |              | Checking for Mail | ß    | c                                          | hecking for Mai | Ā         |

If you would like to **customize** or **remove** the account, go to **Settings**, **Mail**, and then your **specified account**. You can change the items you wish to sync and how many days of e-mail, calendar events, and reminders to grab from the server. If you'd like to delete this account, scroll down and click **Delete**.

| are ATAT 🗢 9:50 AM           | ant. ATAT 😌 9:50 AM          |
|------------------------------|------------------------------|
| Mat_ Exchange                | Mail Exchange                |
| Exchange                     | Account test.hd1@umb.edu >   |
| Account test.hd1@umb.edu >   | 🔄 Mail 🛛 🔿                   |
|                              | Contacts                     |
| L Contacts                   | Calendars OFF                |
| Calendars OFF                | Reminders                    |
| Reminders                    | Mail Days to Sync 3 Days >   |
| Mail Days to Sync 3 Days >   | Mail Folders to Push Inbox > |
| Mail Folders to Push Inbox > | Delete Account               |